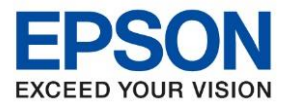

: วิธีการชาร์ทหมึกครั้งแรก : L14150

# วิธีการชาร์ทหมึกครั้งแรก ของ L14150

- 1. ตรวจสอบให้แน่ใจว่าได้แกะพลาสติกสีฟ้า ที่แปะภายในเครื่องออกหมดแล้ว
- 2. ทำการเติมน้ำหมึกในแท้งค์ให้ครบทุกสี
- 3. หลังจากเติมน้ำหมึกครบแล้ว ให้เปิดเครื่องพิมพ์ **เลือกภาษา**

| ภาษา/Lang | luage |
|-----------|-------|
| Svenska   | •     |
| 🕢 ภาษาไทย |       |
| 繁體中文      | -     |

#### 4. เลือก **ประเทศ/ภูมิภาค**

| G     | ประเทศ/ภูมิภาค |   |
|-------|----------------|---|
| แพน   | ซาเนีย         | 0 |
| 🕢 ไทย |                |   |
| ໂຫໂມ  | 1              | - |
|       |                | V |

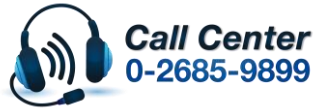

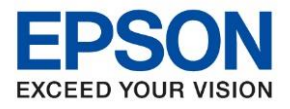

: วิธีการชาร์ทหมึกครั้งแรก : L14150

## 5. เลือกเวลาออมแสง เป็น **ปิด**

| G        | เวลาออมแสง |
|----------|------------|
| <b>I</b> |            |
| เปิด     |            |
|          |            |
|          |            |

6. เลือกรูปแบบวันที่ (ในที่นี้เลือก วว.ดด.ปปปป)

| G | รูปแบบวันที่ |
|---|--------------|
|   | ปปปป.ดด.วว   |
|   | ดด.วว.ปปปป   |
|   | วว.ดด.ปปปป   |
|   |              |

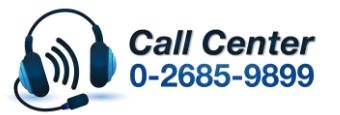

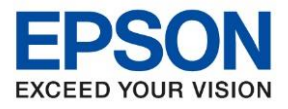

: วิธีการชาร์ทหมึกครั้งแรก : L14150

# 7. ตั้ง วันที่

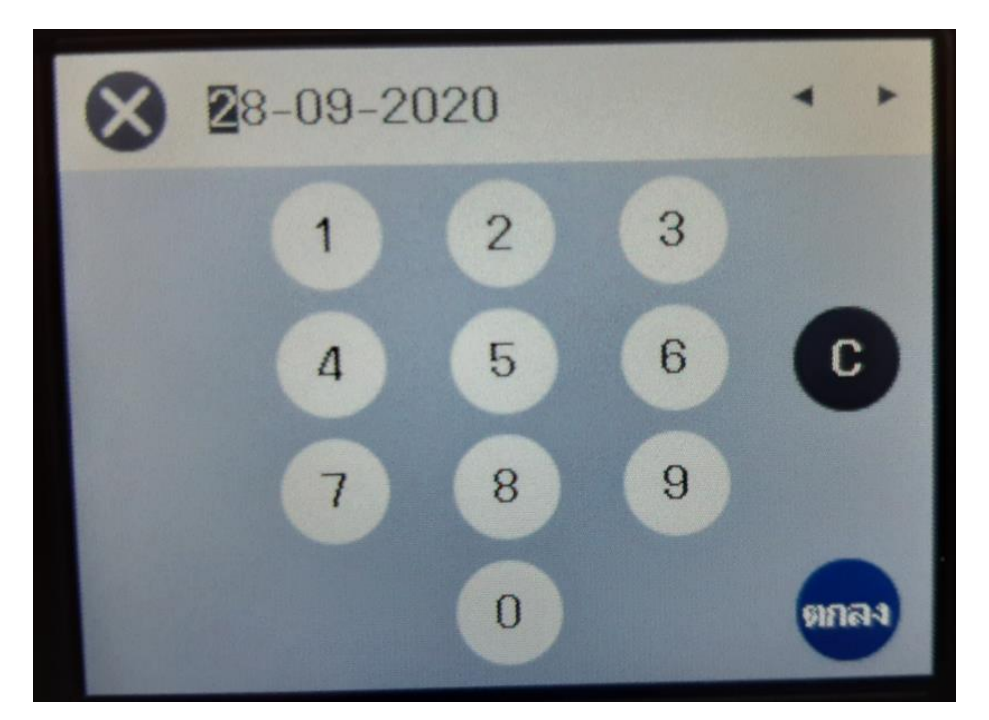

8. เลือกรูปแบบเวลา (ในที่นี้เลือก 24 ชั่วโมง)

| Ø | รูปแบบเวลา | No. |
|---|------------|-----|
|   | 12 ชั่วโมง |     |
|   | 24 ชั่วโมง |     |
|   |            |     |
|   |            |     |

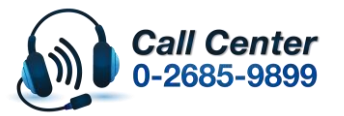

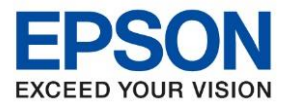

: วิธีการชาร์ทหมึกครั้งแรก : L14150

### 9. ตั้งเวลา

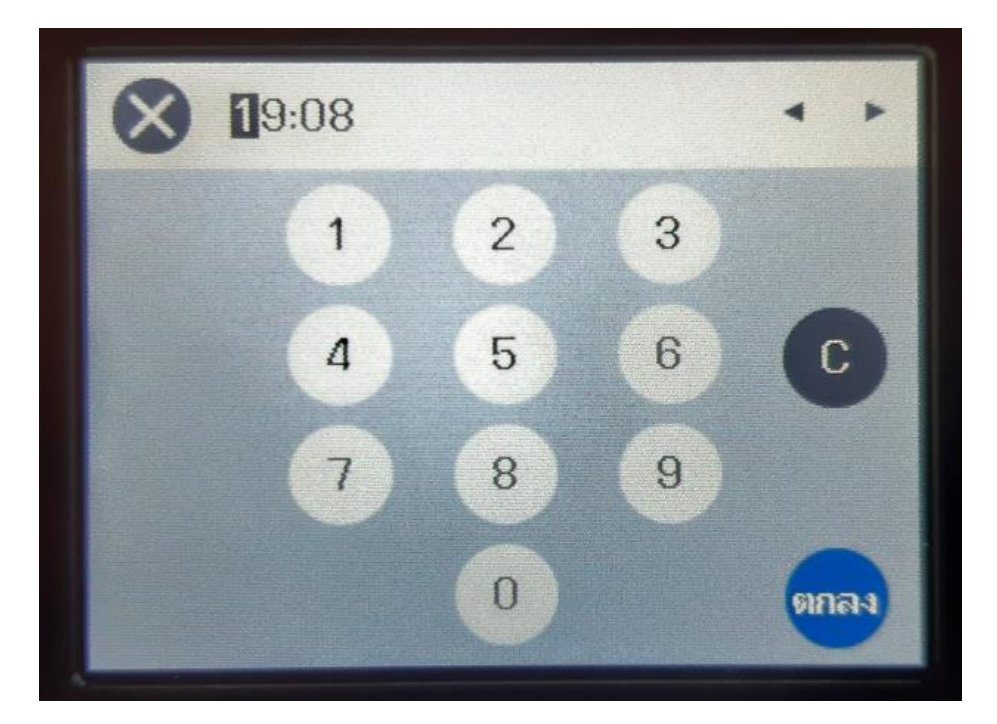

#### 10. จะปรากฏ กำลังประมวลผล

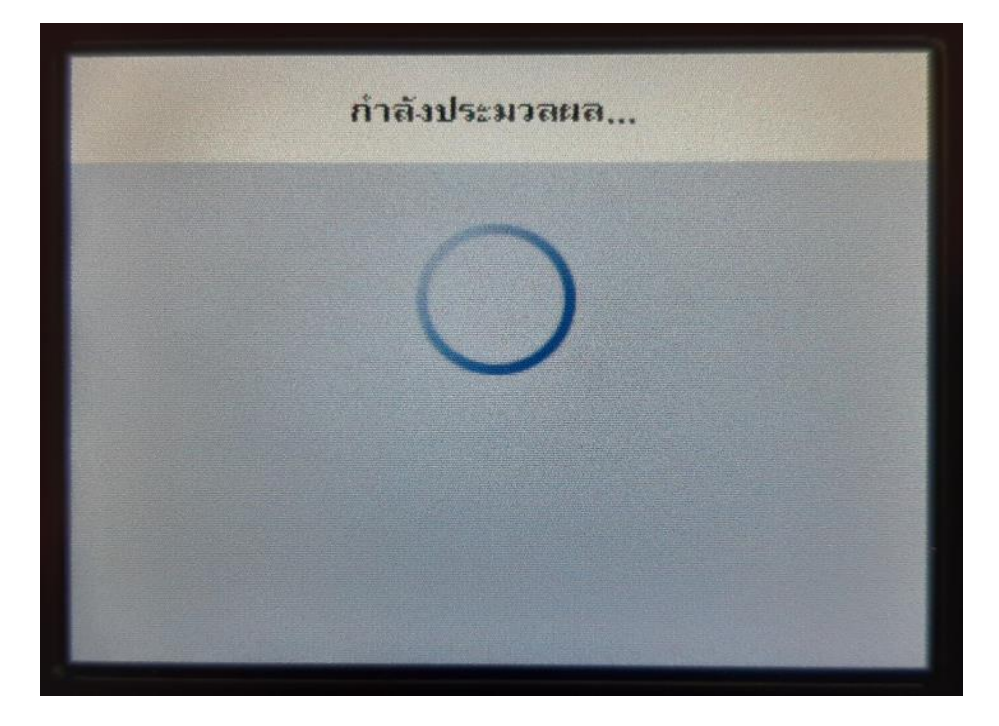

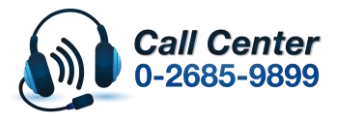

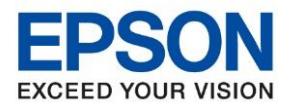

: วิธีการชาร์ทหมึกครั้งแรก : L14150

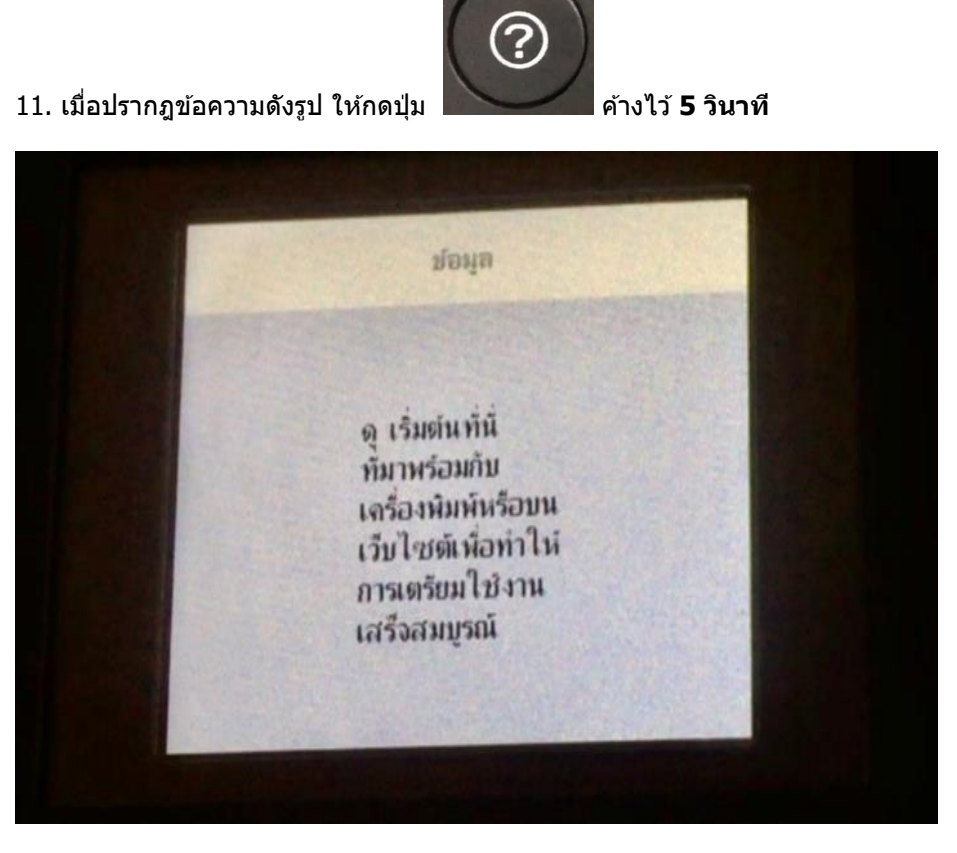

12. จะปรากฏข้อความดังรูป ให้กดปุ่ม **ดำเนินการ** 

ข้อมูล เมื่อเติมหมึก ต้องแน่ใจว่าไม่ได้บีบขวดหมึก หมึก อาจกระเด็น นอกจากนี้ยังต้องตรวจสอบให้แน่ใจว่าตรงกับสั ของขวดหม่กและถังหม่ก ดำเนินการ

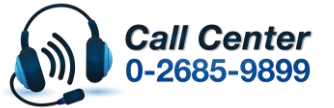

ี่สามารถสอบถามข้อมูลเพิ่มเดิมทางอีเมลล์ได้ที่ <u>support@eth.epson.co.th</u>

เวลาทำการ : วันจันทร์ – ศุกร์ เวลา 8.30 – 17.30 น.ยกเว้นวันหยุดนักขัตฤกษ์ www.epson.co.th

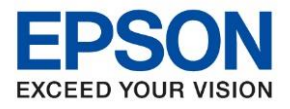

: วิธีการชาร์ทหมึกครั้งแรก : L14150

### 13. กดปุ่ม **เสร็จ** เพื่อเริ่มการชาร์ทหมึก

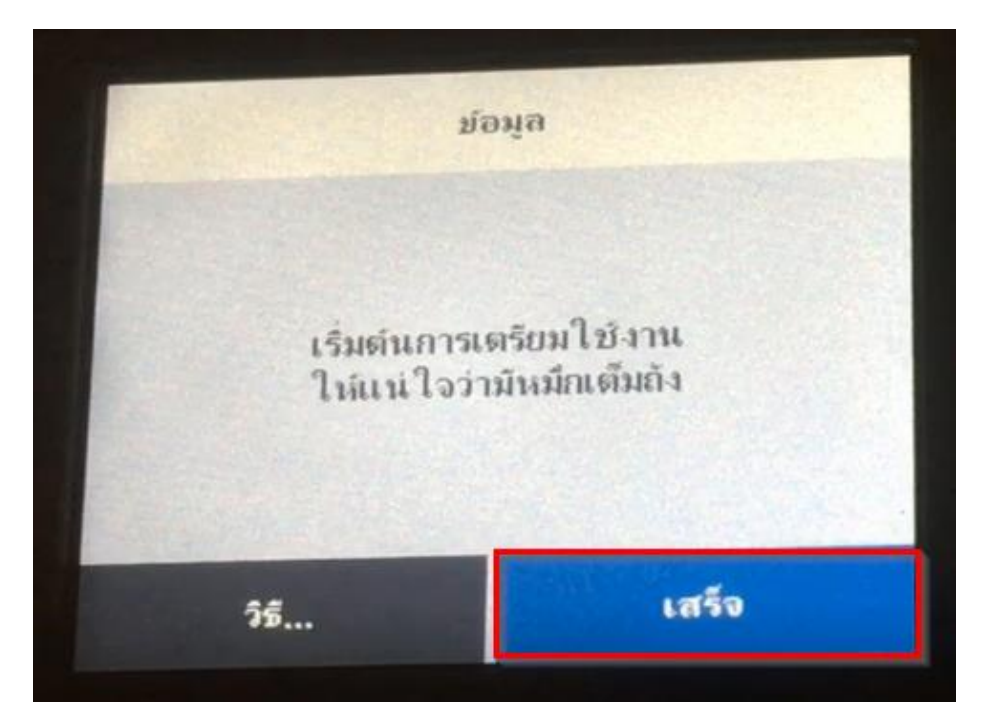

14. เครื่องจะทำการชาร์ทหมึก จะใช้เวลาประมาณ 10 นาที ห้ามปิดเครื่อง

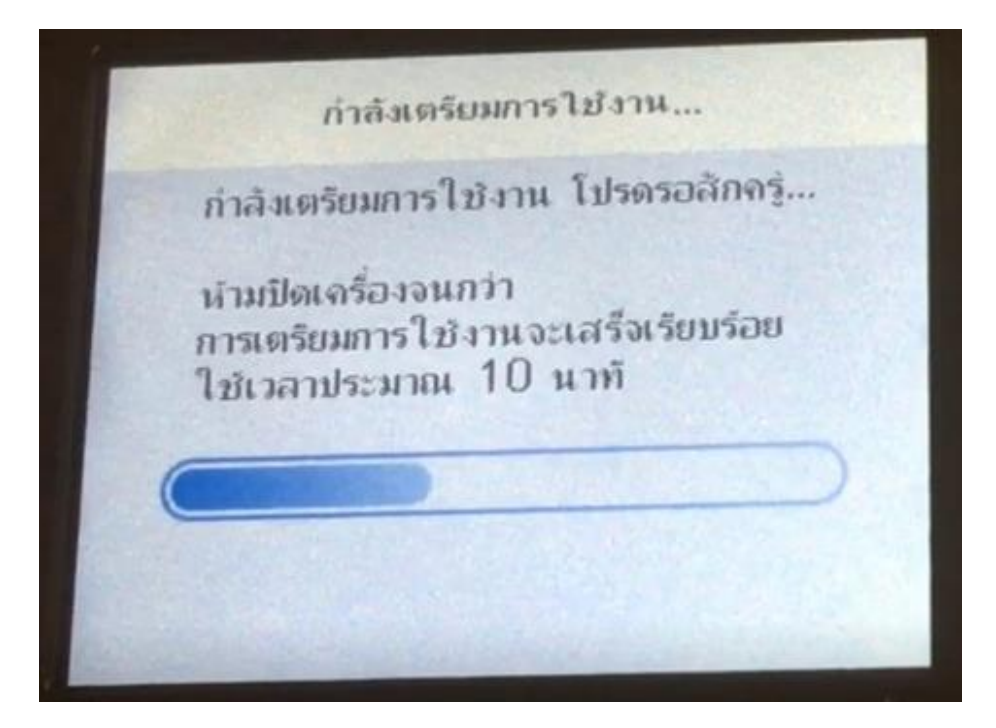

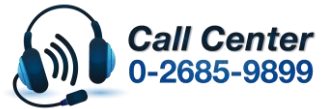

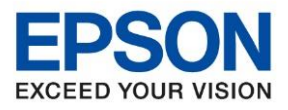

: วิธีการชาร์ทหมึกครั้งแรก : L14150

### 15. เมื่อชาร์ทหมึกเสร็จ ให้กดปุ่ม **ในการปรับเปลี่ยน**

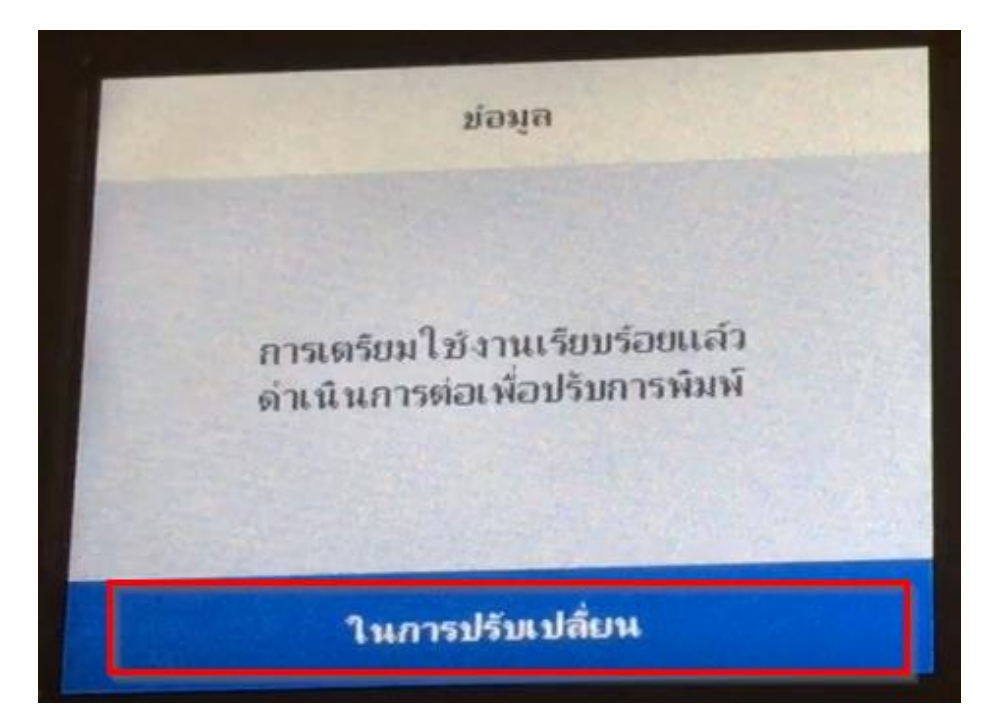

## 16. กด ปรับ (แนะนำ)

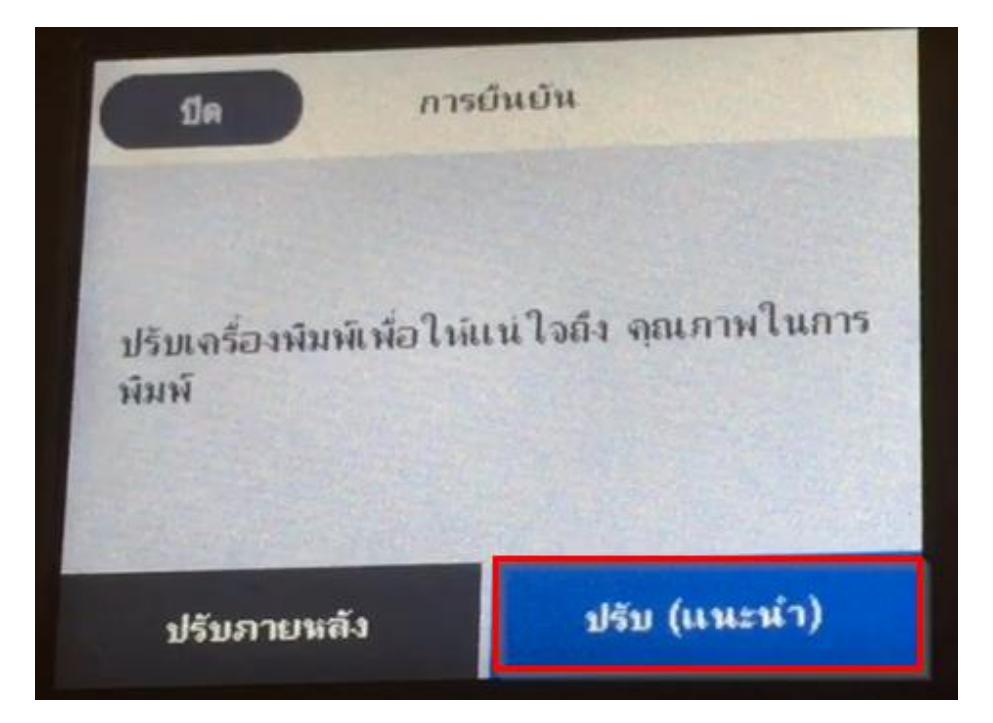

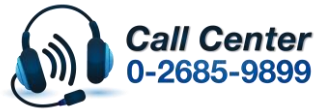

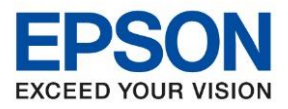

: วิธีการชาร์ทหมึกครั้งแรก : L14150

#### 17. กด พิมพ์

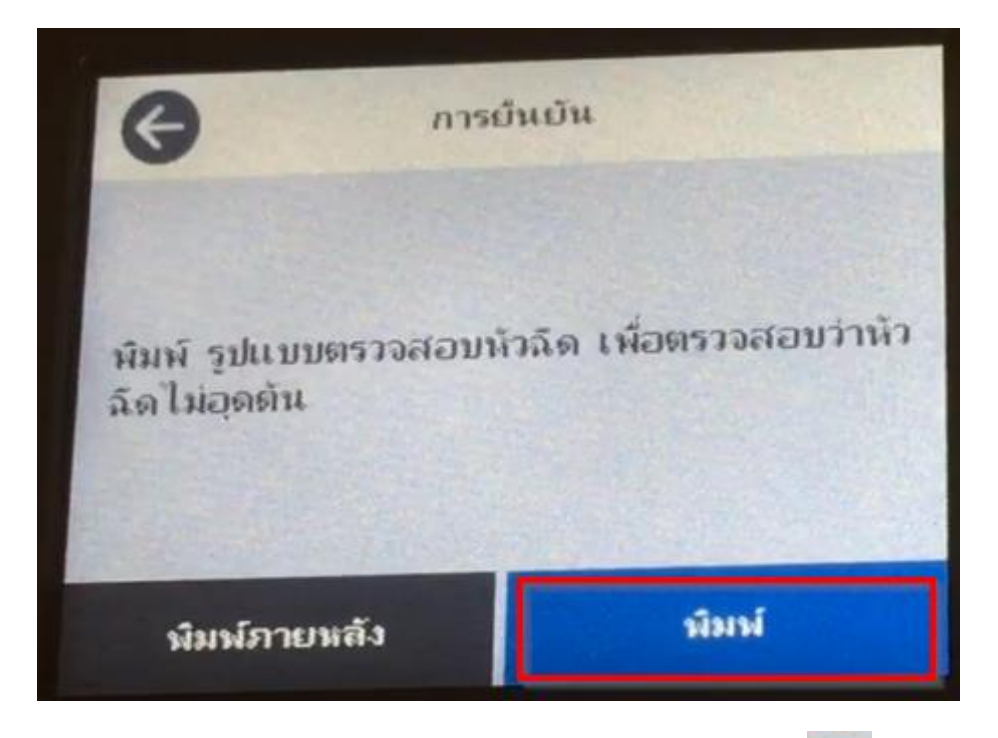

18.ตรวจสอบใบทดสอบการพิมพ์ ที่พิมพ์ออกมา ถ้าเป็นปกติ ให้กดเลือก

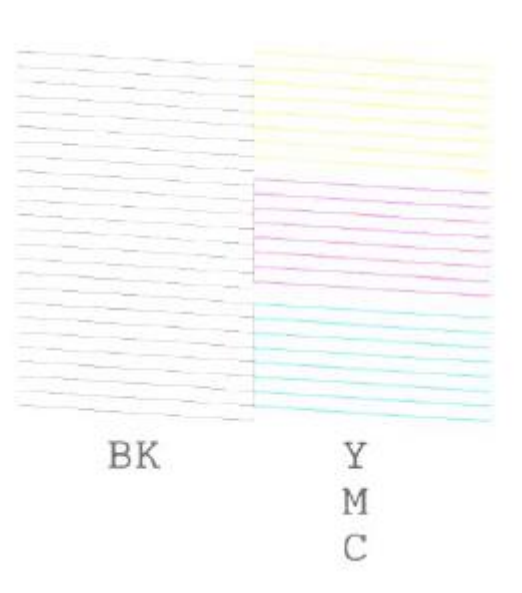

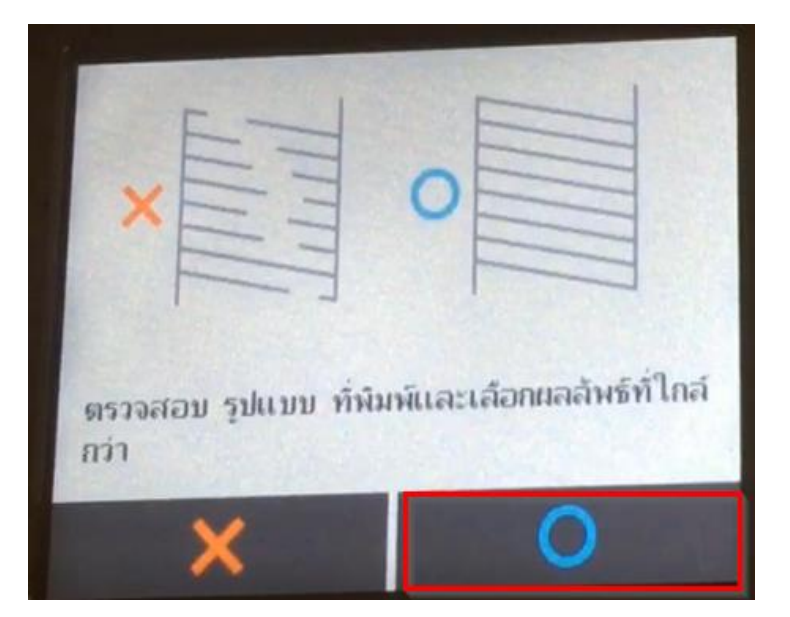

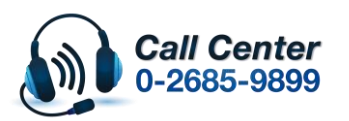

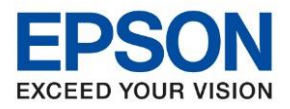

: วิธีการชาร์ทหมึกครั้งแรก : L14150

19.ถ้าขึ้นให้ตั้งค่าแฟกซ์ แนะนำให้กดยกเลิกไปก่อน ตัวเครื่องจะเข้าสู่หน้าจอหลักของปริ้นเตอร์

# จะเสร็จขั้นตอนการชาร์ทหมึกครั้งแรก

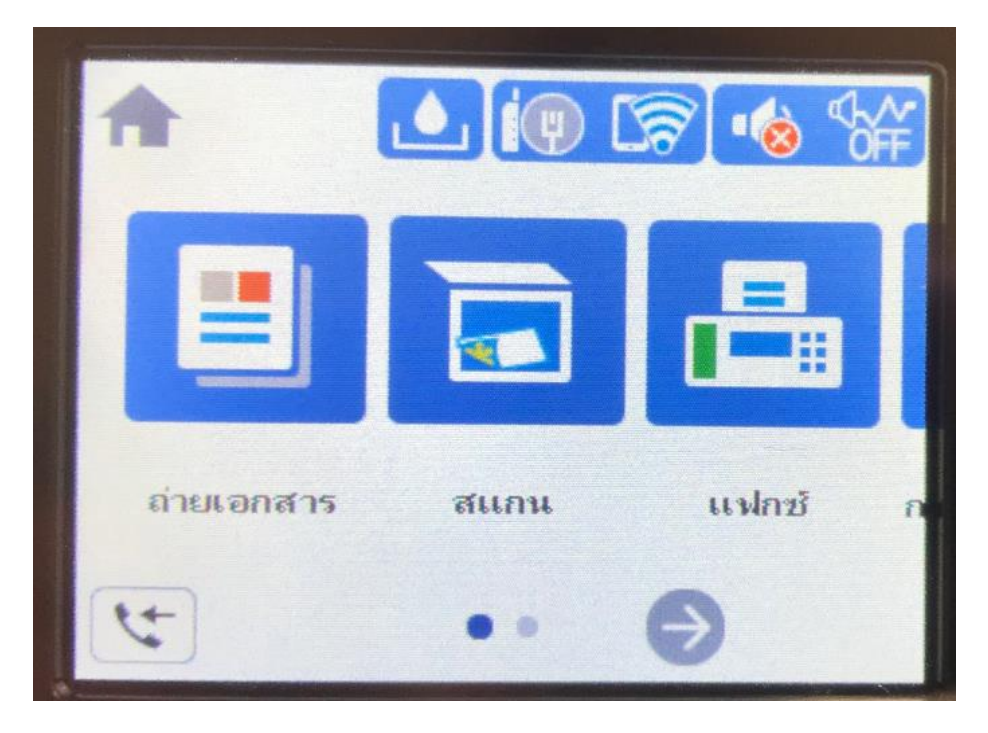

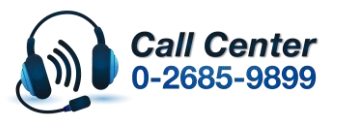